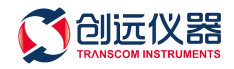

TSP 发射机 用户手册

上海创远仪器技术股份有限公司

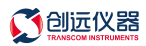

| 目 | 录    |
|---|------|
|   | •••• |

| <i>前言</i> |                                              | 3 |
|-----------|----------------------------------------------|---|
| 1.1       | 用途和功能                                        | 3 |
| 1.2       | 产品组成                                         | 3 |
| 1.3       | 技术指标                                         | 4 |
| 基本操       | 作                                            | 5 |
| 1.4       | ,                                            | 5 |
| 1.5       | 操作步骤                                         | 6 |
| 1.6       | 分晶分明                                         | 6 |
| 但修及       | <u> </u>                                     | 0 |
| ハッシス      | 1.上心 デ ベー・・・・・・・・・・・・・・・・・・・・・・・・・・・・・・・・・・・ | / |

# 前言

## 1.1 用途和功能

TSP 发射机为便携式专用仪表,是一款适用于工程测试的仪表,可以根据用户需要制定各种发射频段,结构紧凑、便携性强。输出连续波,用于传播模型校正、模拟覆盖测试、 及室内覆盖系统的辅助设计和工程验收测试。本产品经过精心设计,可以保证功率在各种 条件下的稳定输出。

TSP 发射机支持的频率范围(可定制): 700MHz-2700MHz; 3300MHz-5000MHz; 功率调 整范围: -10dBm<sup>~</sup>+43dBm

注:实际系统支持的频段与采购合同相一致。

## 1.2 产品组成

基本配置包括:

| 1) | 发射机主机        | 壹台             |
|----|--------------|----------------|
| 2) | 室外 5dBi 全向天线 | 壹根(根据实际频段划分配置) |
| 3) | 三角支架         | 壹个             |
| 4) | 馈线           | 壹条             |
| 5) | 交流输入电源线      | 壹条             |
| 6) | 拉杆箱          | 壹个             |
| 7) | 无线网卡         | 壹个             |
|    |              |                |

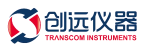

## 1.3 技术指标

| 设备类型       | 适用网络制式                              | 频率步进               |
|------------|-------------------------------------|--------------------|
|            | CW                                  |                    |
|            | GSM                                 |                    |
|            | WCDMA                               |                    |
| TSP 发射机    | TDD-LTE                             | 10KHz              |
|            | FDD-LTE                             |                    |
|            | NB-IoT/LoRa                         |                    |
|            | 5GNR                                |                    |
| 电气特性       |                                     |                    |
| 输出功率       | $0 dBm^{4} dBm (20W)$               |                    |
| 功率步进       | 最小 0.5dB                            |                    |
| 山丞牲臣       | 典型: ±1dB                            |                    |
| · 切平相反     | 最大: ±1.5 dB                         |                    |
| 频谱模式       | 连续波或导频模式                            |                    |
| 带外杂散       | ≤-50dBc ( 工作频率 200)                 | <pre>KHz 以外)</pre> |
| 二次谐波       | <-15dBc ( 典型值)                      |                    |
| 工作温度(保持性能) | 0 <sup>~</sup> +50°C                |                    |
| 储存温度       | $-40^\circ$ C $^\sim$ $+70^\circ$ C |                    |
| 最大输入电平     | ≪5dBm                               |                    |
| 机械特性       | 20W 发射机                             |                    |
| 尺寸         | 200 x110x 230 mm                    |                    |
| 重量         | 4.5 kg                              |                    |
| 射频接口       | N型母头                                |                    |
| 电源         | 220 V AC; 28V DC; 最大功               | b耗 140W            |
| 通讯接口       | WiFi                                |                    |

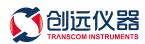

## 基本操作

## 1.4 设备连接

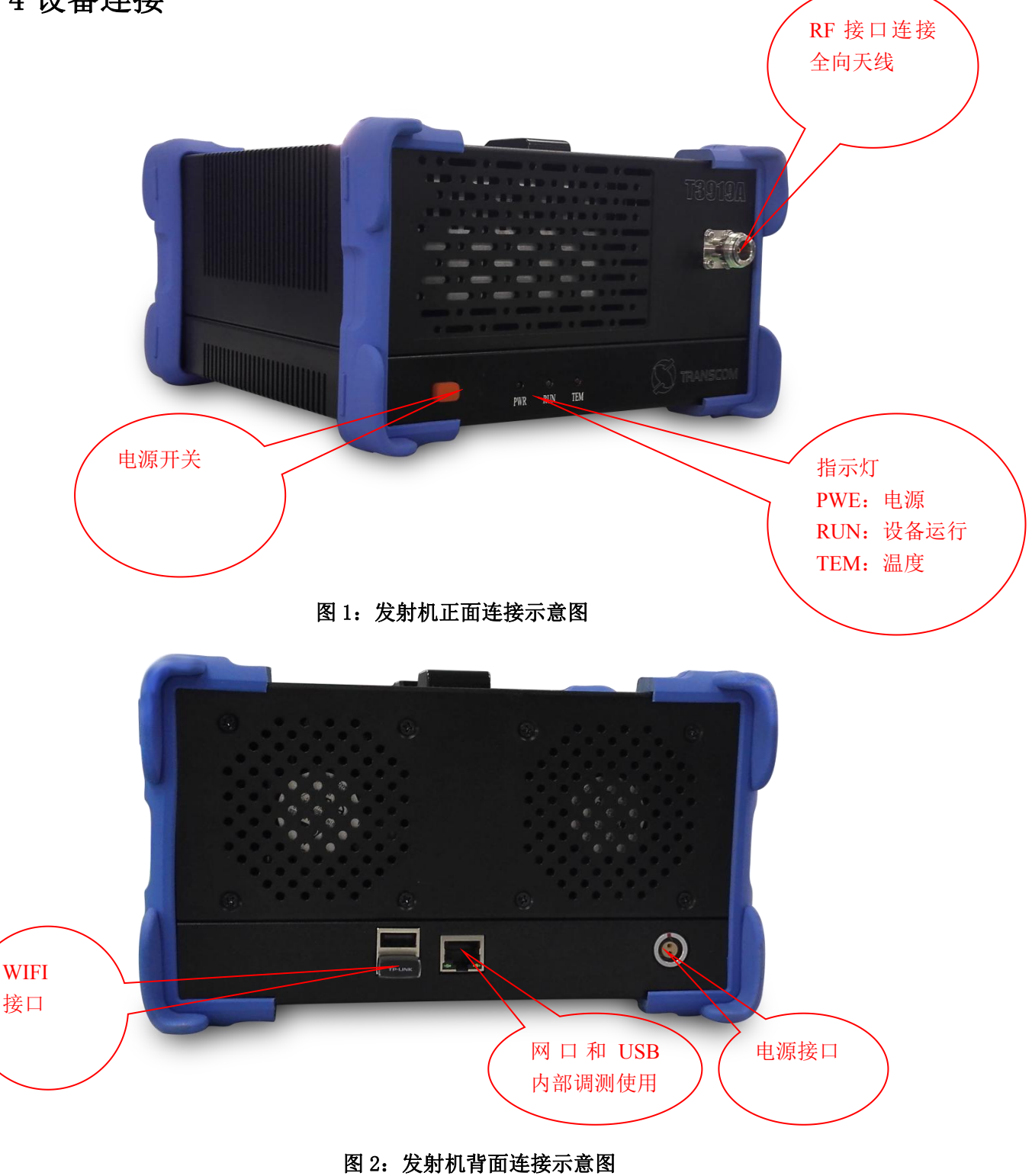

注: RF 端口未连接天线时,不能直接连接电源,否则容易损坏设备!!!

- 发射机有两个接口需要连接: 天线接口和电源接口;
- 系统配置了 5dBi 的全向天线,可以通过馈线或直接连至天线口;
- 系统采用 220V 交流供电,将电源线连至电源接口;也可以使用外置电池供电。

### 1.5 操作步骤

设备<mark>开机操作</mark>步骤如下:

- 1、RF 端口连接天线,设备上电,开关机键指示灯亮红灯,设备供电正常,插入 WIFI 路由器。
- 2、按住开关机键 1-2s, "PWR"灯亮绿灯,约 20s 后设备 WiFi 可以进行通信连接
- 3、终端开启 WiFi 功能, 搜索和设备 S/N 号相同名称的 WiFi, 连接此 WiFi 信号(连接密码 12345678)
- 4、打开 APP 软件,界面右上角标示变为 ( ),表示终端和设备通信连接完成
- 5、配置需要发射的信号信息,完成后点击"SEND"发射,几秒后"RUN"灯变绿,界 面右上角标示变为 、发射配置完成,并开始输出信号
- 注: RF 端口未连接天线或负载时,不能直接供电,否则容易损坏设备!!! 完成第2步后才能打开 APP 软件,如果之前已经打开需要先退出 APP,重新进入!!!
- 设备<mark>关机操作</mark>步骤如下:
- 1、在 APP 界面中点击 "STOP"键, "RUN"灯熄灭,设备停止输出
- 2、按住开关机键 1-2s,开关机键指示灯变为红色,等待 PWR 灯熄灭,设备内部供电断开
- 3、拔掉电源,拔出WiFi路由器,完成设备关机。

注意设备测试完成关机时,不能直接拔掉电源,否则易损坏设备器件!!!!

### 1.6 设置说明

设备使用 APP 配置发射信息, 配置界面如图 3 所示:

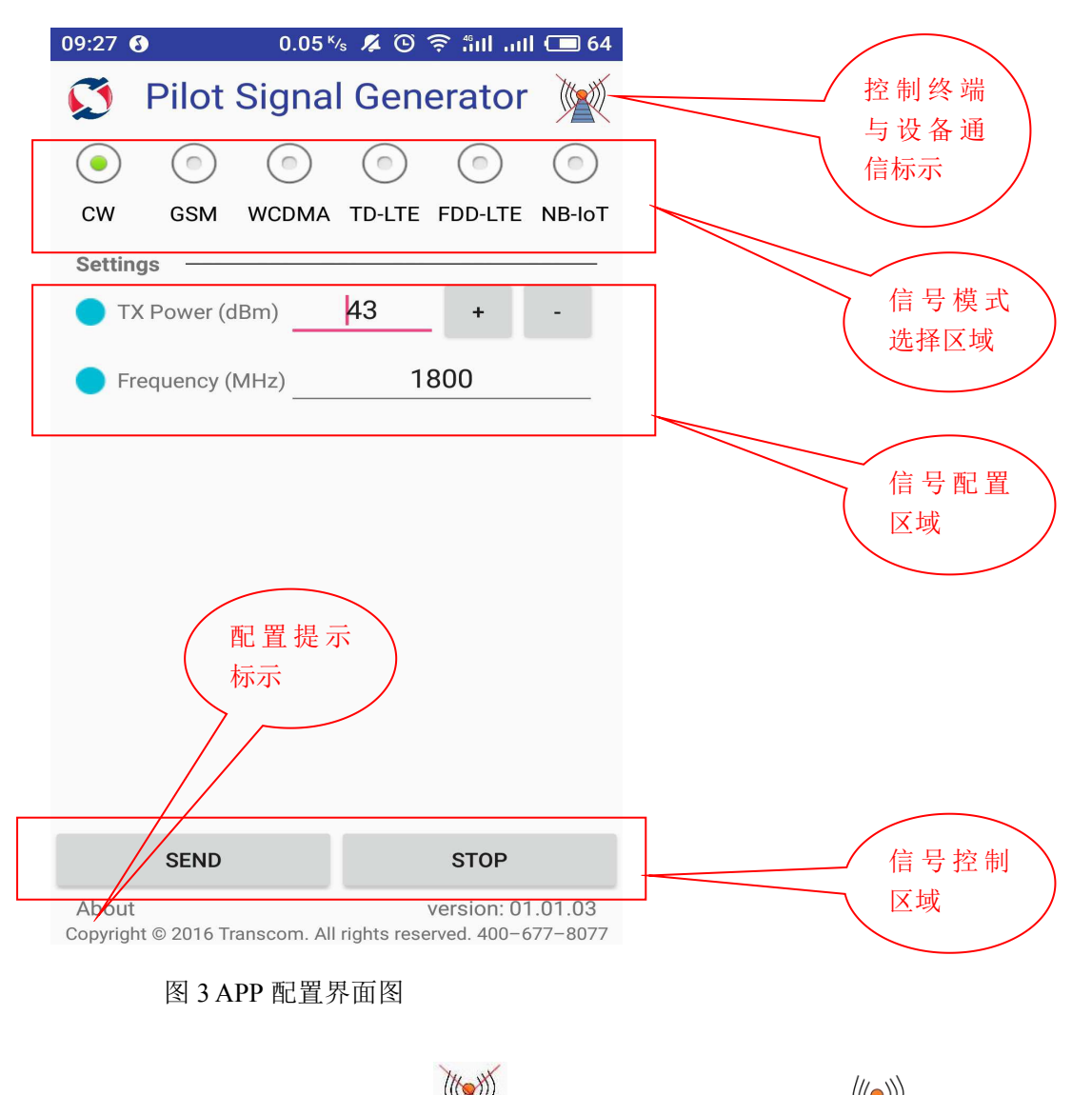

- > 控制终端与设备通信标示: 标示终端未与设备连通, 标示终端已和设备建立通信连接, 标示终端配置信息发送成功,发射机已接收信息并成功发射信号
- ▶ 信号模式选择区域:用户选择需要发射的信号模式或者制式
- ▶ 信号配置区域:用户配置发射信号的内容,如:频点、扰码、功率等信息
- ▶ 信号控制区域:控制发射机发信号或停止发射
- ▶ 配置提示标示:点击"About"会显示开、关机注意事项,内容如图4所示, <mark>注意设备连接前务必先熟悉"About"提示内容!!!!!</mark>

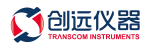

| 下午             | 3:21 1.54K/s ( S 1 4 / 97%                                                                                                    |                                                                                                    |
|----------------|----------------------------------------------------------------------------------------------------|----------------------------------------------------------------------------------------------------|
| F <del>1</del> | 3:21 … 1.54K/s G 令 щ / ● 97%<br>T3919A<br>设备开机操作步骤如下:<br>1. BF端口连接无线 设备上电                                                                                                    | 设备开机操作步骤如下:<br>1、RF 端口连接天线,设备上电<br>2、按住开关机键 1-2s,"PWR"灯亮绿灯<br>3、终端开启 WiFi 搜索和设备 S/N 号相同名称的                                                                   |
| S<br>A<br>Cobe | 2. 按住开关机键1-2s,"PWR"灯亮<br>绿灯<br>3. 终端开启WiFi功能,搜索和设<br>备S/N号相同名称的WiFi,连接<br>此WiFi信号(连接密码12345678)<br>4. 打开APP软件,配置需要发射的<br>信号信息,完成后点击"SEND"发<br>射,界面右上角标示激活<br>注意:RF端口未连接天线或负载<br>时,不能直接供电,否则容易损坏               | WiFi 并连接此 WiFi 信号(连接密码 12345678)<br>4、打开 APP 配置需要发射的信号信息,完成后点击<br>"SEND"发射,终端与设备通信标示激活<br>注: RF 端口未连接天线或负载时,不能直接供电,<br>否则容易损坏设备!!!<br>先连接 WiFi 再打开 App 软件!!! |
|                | は m : : : :<br>完成WiFi连接后才能打开APP软<br>件,如果之前已经打开需要先退<br>出APP,再重新进入!!!<br>设备关机操作步骤如下:<br>1.在APP界面中点<br>击"STOP"键,"RUN"灯熄灭<br>2.按住开关机键1-2s,开关机键指<br>示灯变为红色,等待PWR灯熄<br>灭,拔掉电源<br>注意:设备测试完成关机时,不能<br>直接拔掉电源,否则易损坏设备器 | 设备关机操作步骤如下:<br>1、在 APP 界面中点击"STOP"键,"RUN"灯熄灭,<br>设备停止运行<br>2、按住开关机键 1-2s 后,等待"PWR"灯熄灭,再<br>拔掉电源,完成设备关机<br>注:设备测试完成关机时,不能直接拔掉电源,否则易<br>损坏设备器件!!!!             |

1、选择"CW"模式

0.5 dB

位数

2、配置 TX Power 功率值,可以直接输入功率 值或点击 "+""-"进行调整,调整步进为

3、配置"Frequency"频率值,频率步进10KHz, 可直接输入频率值,小数点后允许输入2

4、完成配置,点击"SEND"发射

图 4 About 提示信息

CW 发射配置说明如图 5 所示:

| 09:27 🔮            |             | 0.05 %      | 's 🖊 🛈 '    | ê ¦înt ui                   | l 💷 64              |
|--------------------|-------------|-------------|-------------|-----------------------------|---------------------|
| Ø                  | Pilot       | Signa       | Gen         | erator                      |                     |
|                    | $\bigcirc$  |             |             |                             | $\bigcirc$          |
| CW                 | GSM         | WCDMA       | TD-LTE      | FDD-LTE                     | NB-IoT              |
| Setting            | js —        |             |             |                             |                     |
| 🔵 тх               | Power (d    | IBm)        | 43          | +                           | -                   |
| 🔵 Fre              | equency (I  | MHz)        | 1           | 800                         |                     |
|                    |             |             |             |                             |                     |
|                    |             |             |             |                             |                     |
|                    |             |             |             |                             |                     |
|                    |             |             |             |                             |                     |
|                    |             |             |             |                             |                     |
|                    |             |             |             |                             |                     |
|                    |             |             |             |                             |                     |
|                    |             |             |             |                             |                     |
|                    | SEND        |             |             | STOP                        |                     |
|                    | SEND        |             |             | 310P                        |                     |
| About<br>Copyright | t © 2016 Tr | anscom. All | rights rese | version: 07<br>erved. 400–6 | 1.01.03<br>577-8077 |

图 5 CW 配置信息

导频发射配置说明(以TD-LTE 配置为例)如图6所示:

| 11:31 🚯                  | )          | 0.1   | 13 <sup>ĸ</sup> /s 🛈 1 | ி ஆர் ஆ    | l 🔲 68     |
|--------------------------|------------|-------|------------------------|------------|------------|
| Ø                        | Pilot      | Signa | Gen                    | erator     |            |
| $\bigcirc$               | $\bigcirc$ |       |                        | $\bigcirc$ | $\bigcirc$ |
| CW                       | GSM        | WCDMA | TD-LTE                 | FDD-LTE    | NB-IoT     |
| Setting                  | s —        |       |                        | _          |            |
| 🔵 тх                     | Power (c   | IBm)  | 20                     | +          | -          |
| Frequency (MHz) 1850     |            |       |                        |            |            |
| PC                       | PCI 111    |       |                        |            |            |
| <b>BW 20MHz</b>          |            |       |                        |            |            |
| UL/DL Configure sa2{1:3} |            |       |                        |            |            |
| • СР                     |            | NOF   | MAL                    | EXTER      | NAL        |
| Spe                      | ecial Sub  | frame | ssp0                   | {3:1:10}   |            |
|                          |            |       |                        |            |            |
|                          |            |       |                        |            |            |
|                          | SEND       |       |                        | STOP       |            |
| About                    | @ 2016 T-  |       | vielete eres           | version: 0 | 1.01.03    |

图 6 导频信号配置信息

选择"TD-LTE"制式
配置 TX Power 功率值,可

- 2、配置 TX Power 功率值,可以直接输入功率值或点击"+""-"进行调整,调整步进为 0.5dB
- 3、配置"Frequency"频率值,频率步进 10KHz,可直接输入频率值,小数点后 允许输入2位数
- 4、配置"PCI"值,设置扰码信息
- 5、配置"BW"值,设置带宽信息
- 6、配置"UL/DL Configure"值,设置上下 行配置信息
- 7、配置"PC"模式
- 8、配置"Special Subframe"值,设置特殊 子帧信息
- 9、完成配置,点击"SENT"发射

# 保修及注意事项

- 本产品的保修期为一年。(以实际签订合同为准)
- 在使用过程中如有问题,可以直接与我们联系,切勿擅自打开机箱修理,否则将视为 自动放弃保修时间。
- APP 配置及设备开关控制时,保持操作人员和设备距离不超过10米,视距内不要有任何遮挡,避免信号通信受阻,APP 安装仅支持 Android 系统!
- 发射机切勿在 RF OUT 开路时上电,否则发射机损坏属于人为故障。
- 发射机关机时按流程操作,切勿直接拔掉电源

#### 关于本产品

**说明:**本用户指南的目标用户为技术人员、系统管理员或者其他操作人员。 我们假设用户对于协议已经有整体的了解。本手册将会详细的解释和说明 TSP 发射机的功 能以及如何使用它们。

- 技术支持:+86 (21) 64326888; 热线电话: 400-677-8077
- 电子邮件: <u>support@transcom.net.cn</u>
- 创远网站: <u>Http://www.transcom.net.cn</u>
- 版权所有, 盗版必究! © 2010-2020 上海创远仪器技术股份有限公司